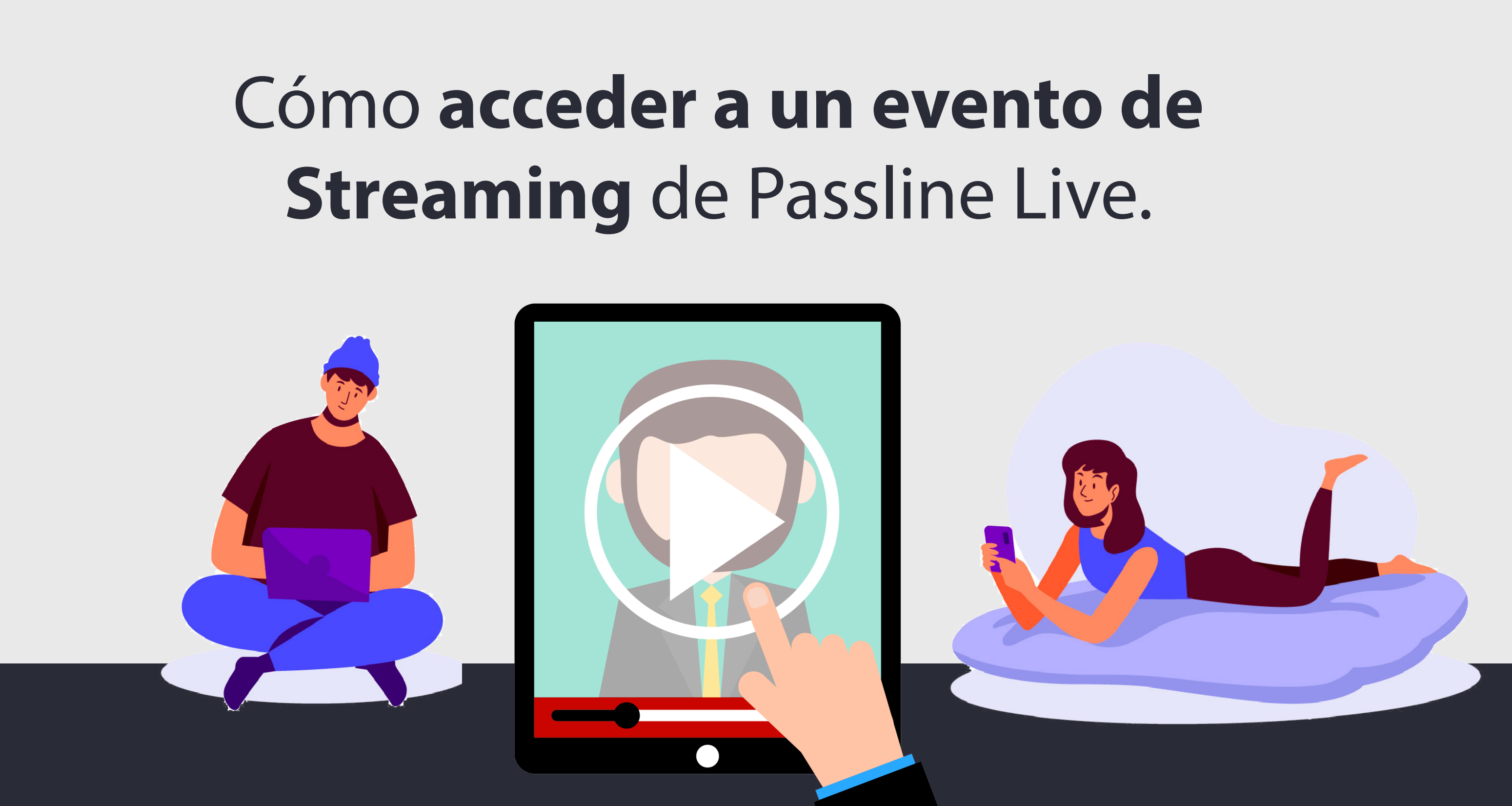

Podrás encontrar tus eTickets en tu correo y en tu cuenta de usuario de Passline

## **Desde tu mail**

Minutos antes de la hora de inicio del evento, buscá tu eTicket en la casilla de mail que ingresaste al momento de realizar la compra. Lo podrás encontrar fácilmente de la siguiente forma:

- Por Nombre: **Passline**
- Por Asunto: **Tus eTickets** Passline.

Hacé click donde indica el ticket para acceder al evento. 

### ¡Ticket(s) adquirido(s) con éxito!

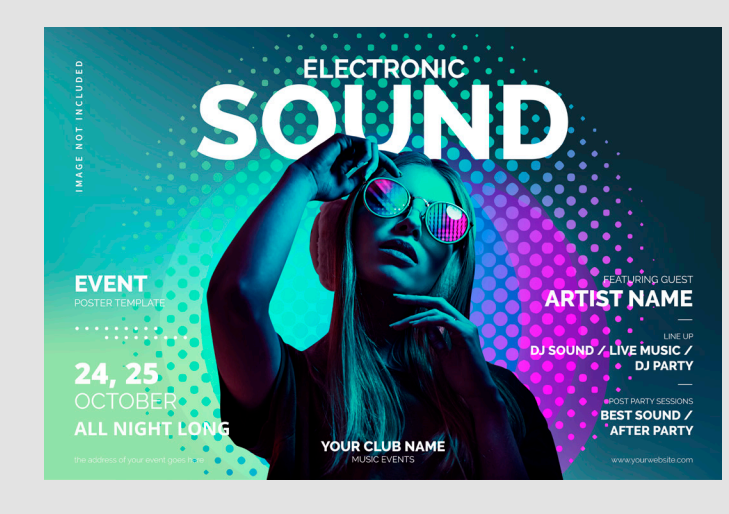

### HAZ CLICK AQUÍ PARA VER EL EVENTO

Nombre del evento Entrada General \$100.-

> ID ticket: 14385579 ID Compra: 13091138 Fecha y hora de inicio del evento

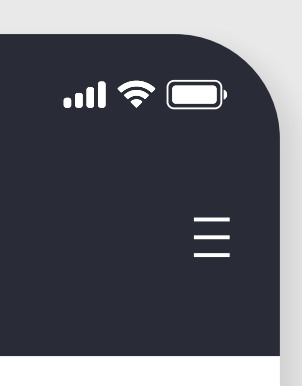

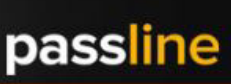

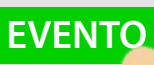

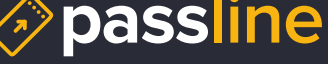

El link te llevará directamente a nuestro reproductor de video.

Recuerda que el reproductor se habilitará a partir de la fecha y hora de inicio del evento.

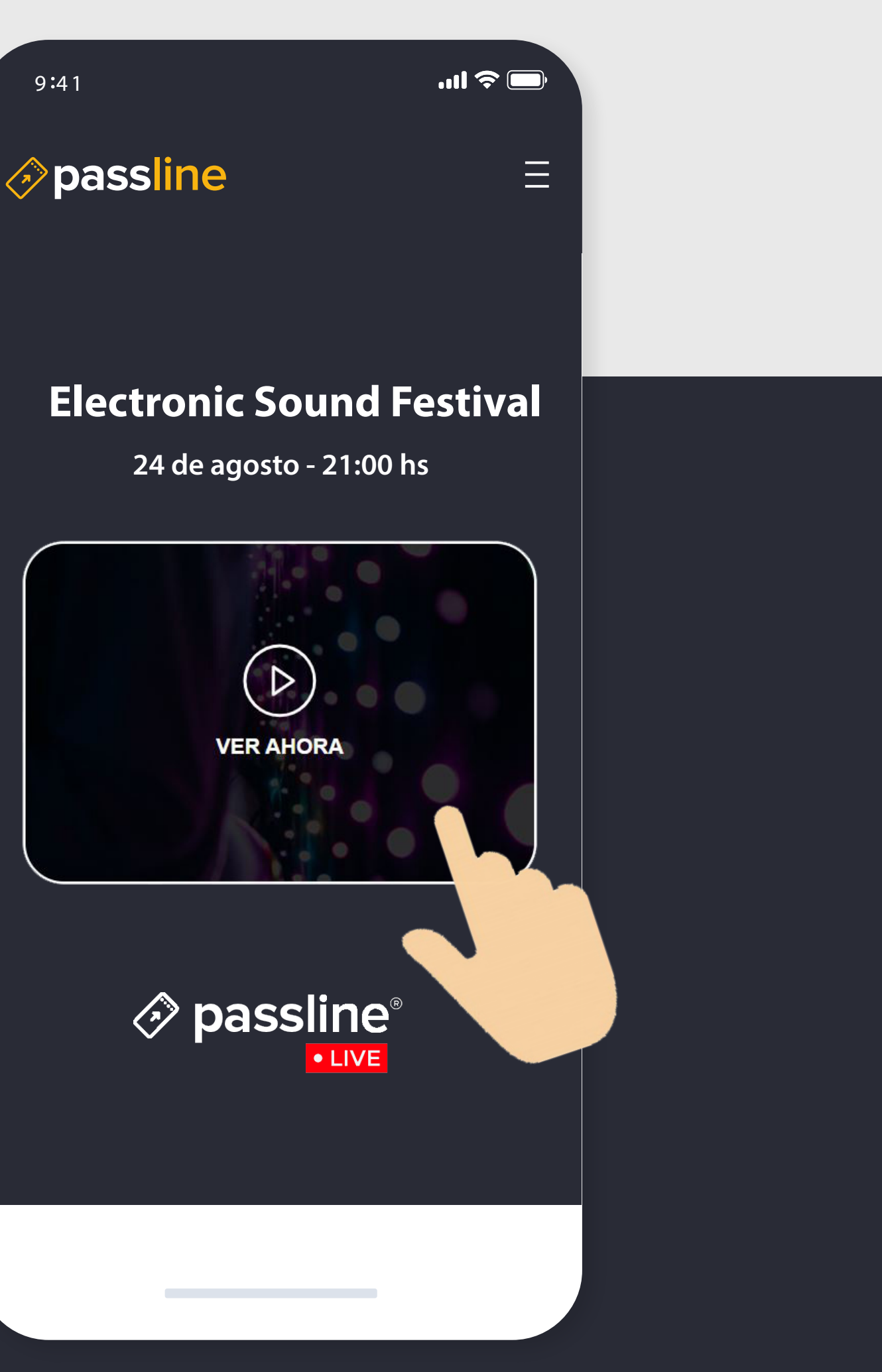

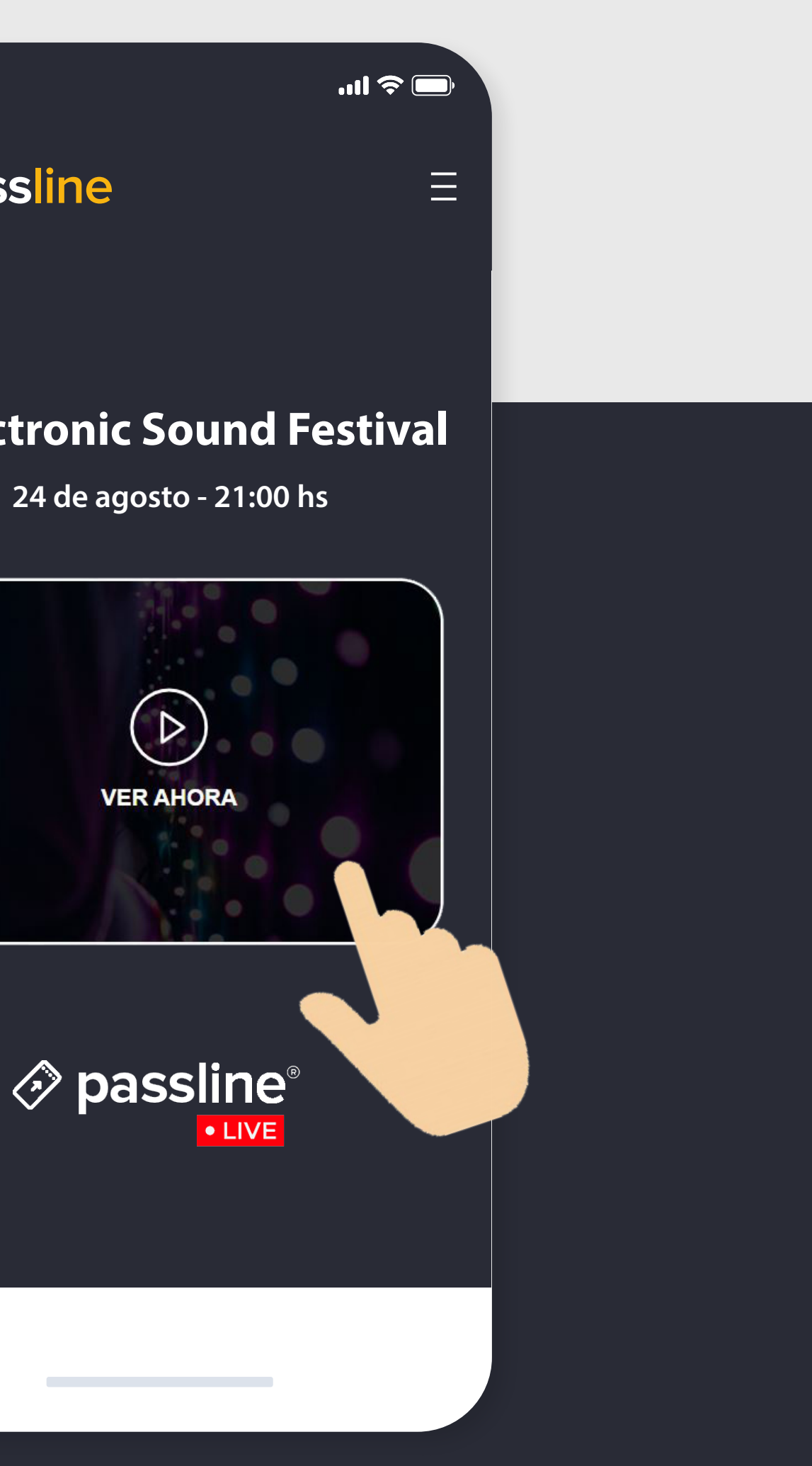

# Desde tu cuenta de Passline

Ingresá en www.passline.com.uy

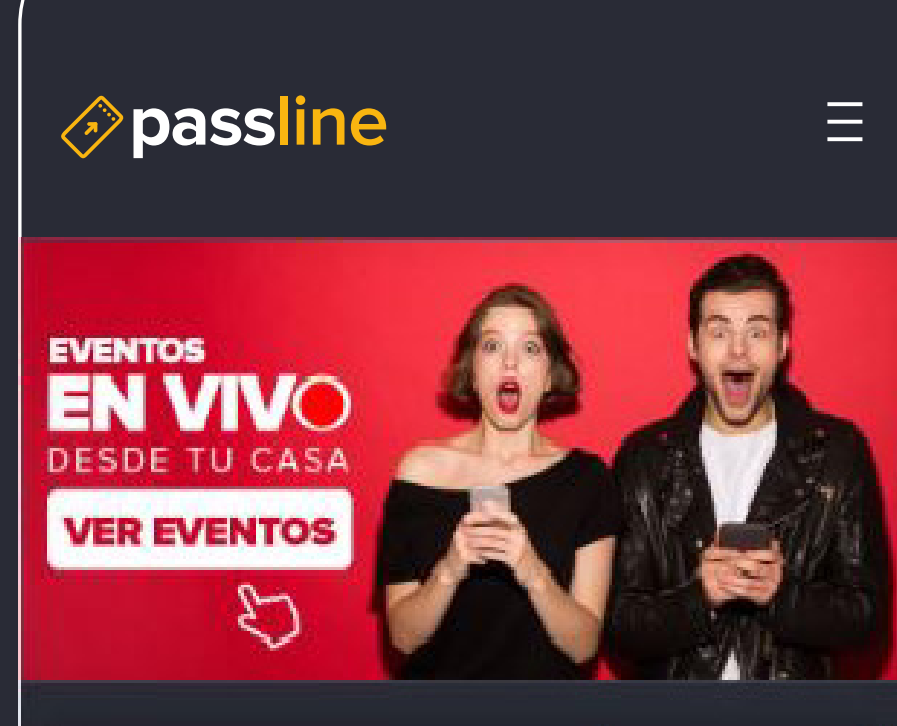

Buscar un evento en Passline...

9:41

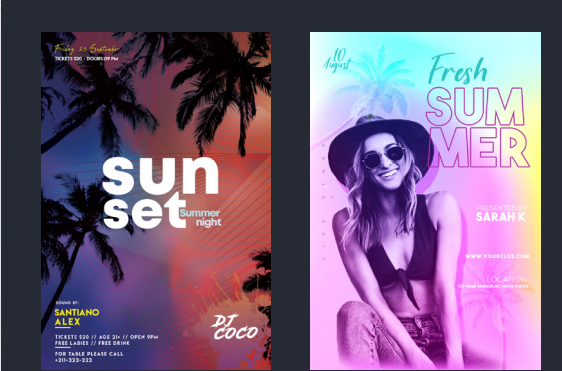

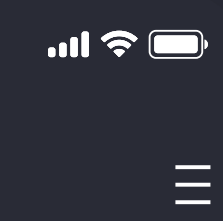

### BUSCAR

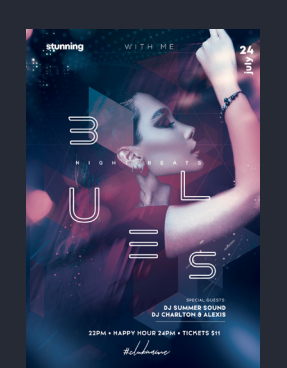

## Iniciar sesión Menú > eTickets

Inicia Sesión con el mismo mail que compraste la entrada online y hacé click en la pestaña eTickets dentro del menú principal. passline

9:41

Inicio

Cuenta

Eventos

eTickets

Editar tus datos

Cerrar sesión

Crear evento

Servicios

Kiosko Autoatención

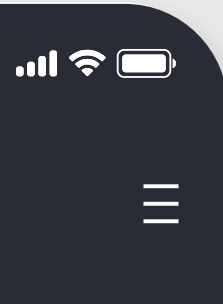

### **Tus eTickets**

Dentro de la sección eTickets, podrás encontrar todos los eTickets que hayas adquirido.

Buscá el correspondiente al evento que quieras visualizar y hacé click en el botón eTicket

### ¡Revisar tus eTickets!

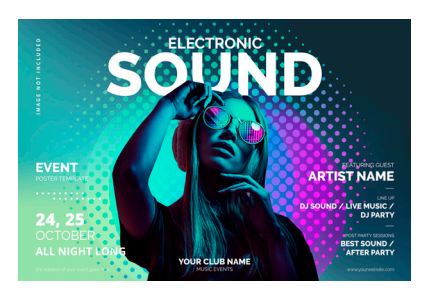

**Electronic Sound Festival** 

Vigente

Entrada General \$100.-

ID ticket: 14385579

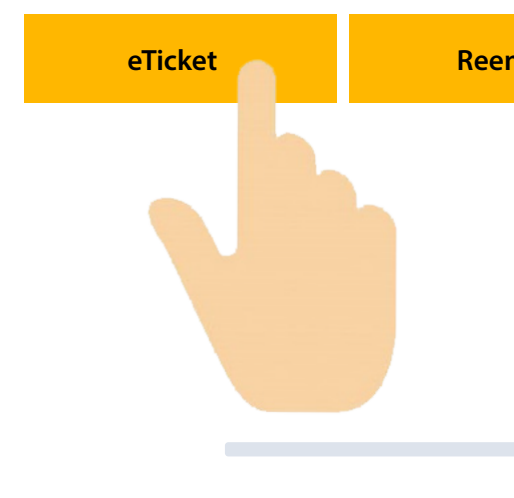

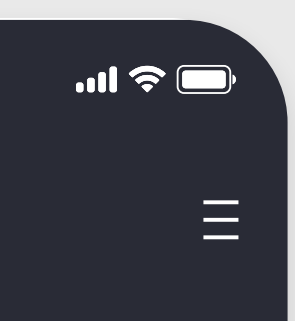

Reenviar

## Ver eTicket

Esta es tu entrada para acceder al video del evento.

Hacé click para ver el evento y disfrutá del show desde donde estés!

### **Electronic Sound Festival** Entrada General \$100.-

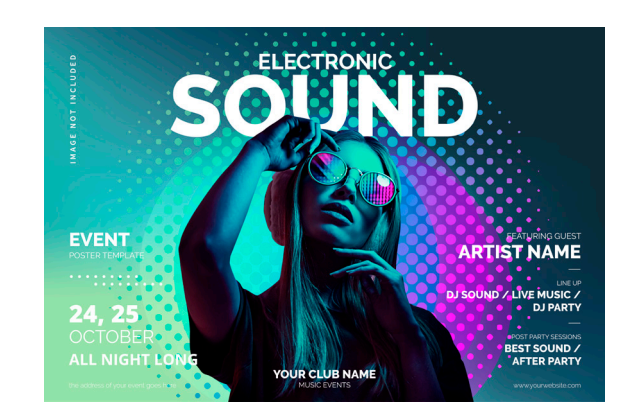

Haz click aquí para ver el evento

eTicket válido hasta Fecha y hora de finalización del evento

> Asistente al evento Tu nombre y apellido

> > Valor cancelado \$100.-

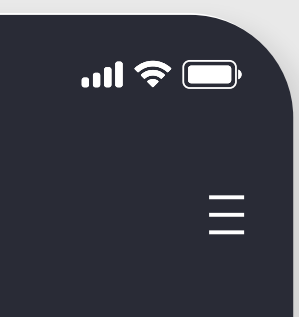

# Información a tener en cuenta

• Los tickets adquiridos son válidos sólo en el horario del evento.

• El acceso está restringido a un (1) dispositivo por ticket.

 Si deseas cambiar de dispositivo debes Cerrar Sesión en el reproductor (en el margen superior derecho).

• No se permite la distribución o difusión de la URL de acceso.

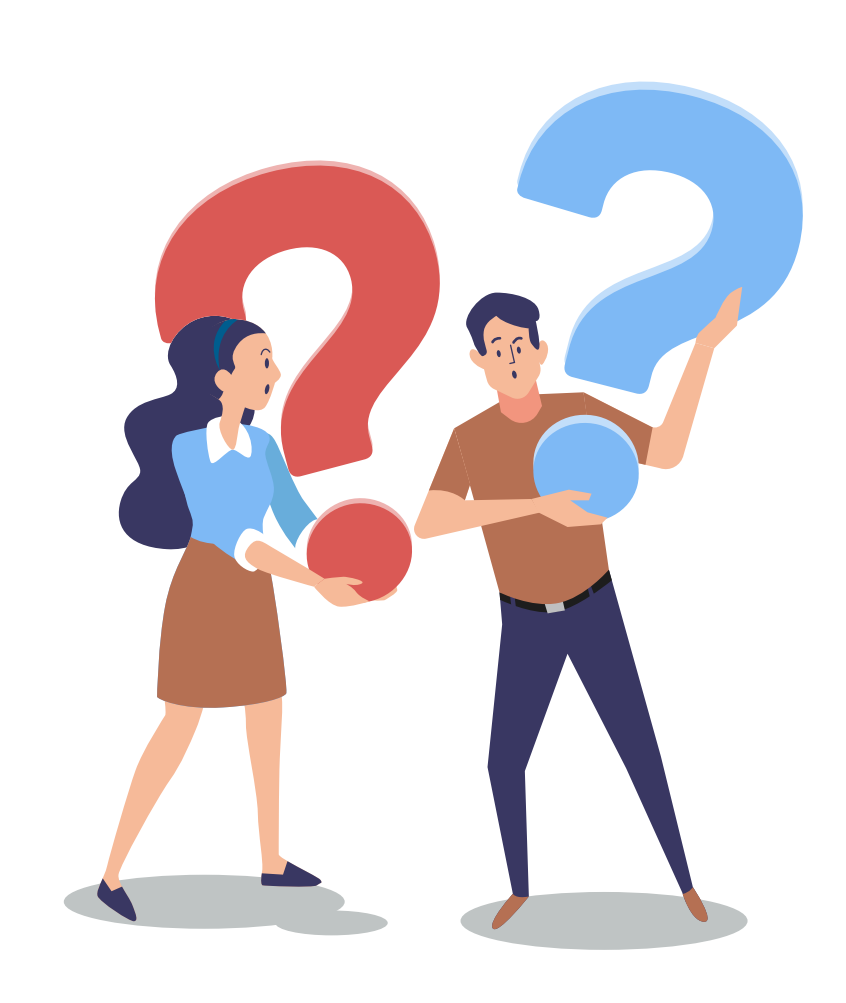

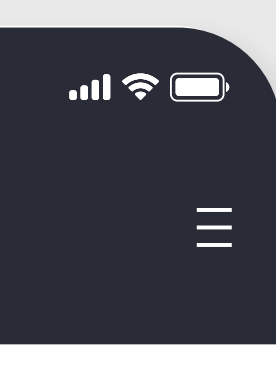